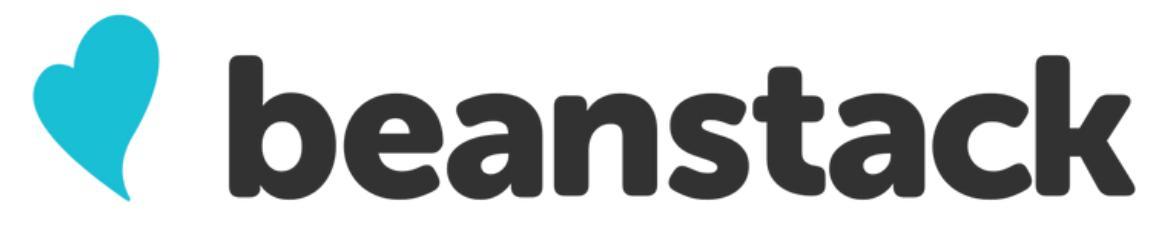

The Beanstack mobile app is like a fitness tracker, but for reading. Easily see your reading "stats," track reading for multiple readers, recieve logging reminders, and view your reading "streaks" and achievements.

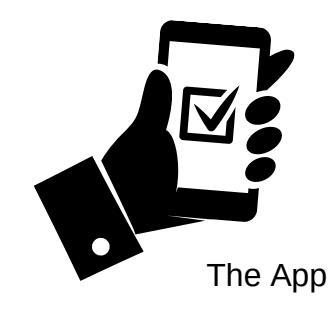

A search for 'Beanstack' will bring up the app called 'Beanstack Tracker' with a heart logo. Download that app.

## **Online (Desktop/Web Version):**

Https://yvl.beanstack.com

Click Register an Individual or Family.

Click I am registering myself and fill out the form.

## Make a note of your username/password:

- Username: \_\_\_\_\_\_
- Password:

You can also recover your username and password, don't worry.

Click Next to add additional family members. It will ask you if you want to add another Adult first, then if you'd like to add a Child.

Register for reading challenges that are currently available.

Begin tracking your reading and activities by clicking on Log Reading and Activities on the top left of the page.

· Use the drop-down menu under your name to switch readers and log for another adult or child's account.

## Using the Beanstack Tracker App:

Open App, touch Let's Go!

Touch, At my library, school, or bookstore.

At the bottom, touch, Find a Site.

Type in "YVL" or "Yakima Valley Libraries" and then search. Touch the library name.

## Touch Sign up!

Follow the prompts to answer the questions and enter in your information. Make sure to select the branch you use as this is where we'll send any prizes you win.

Touch Fill Out My Reader Profile to add yourself as a reader (we have challenges for all age groups.)

Once you're done with that, Click Add Another Reader to add additional family members.

Touch **Discover** at the bottom of the screen to sign up for a reading challenge.

To log your reading, Click on the + (Plus sign).

To switch between readers, Click on your account icon (upper right hand corner) and switch readers.

Scan to get the app today!

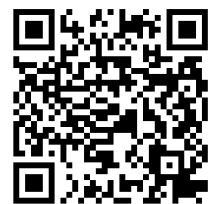

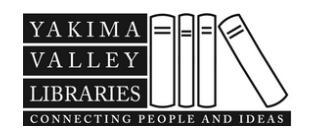